УТВЕРЖДЕН RU.АФДШ.00004 34 - ЛУ

# ПРОГРАММНОЕ ОБЕСПЕЧЕНИЕ ПРИЛОЖЕНИЕ «ALISSUM»

Руководство пользователя RU.АФДШ.00004 34

Версия 1.0

Листов 11

Инв № подл. Подп и дата Взам. инв. № Инв № дубл.

Noðn. u ðama

|     |      | 2025 |        |
|-----|------|------|--------|
| Изм | Подп | Дата | Литера |

# Содержание

| 1Назначение программы                        | 3 |
|----------------------------------------------|---|
| 2Сведения об установке и настройке программы | 3 |
| ЗУстановка соединения с обнаружителем        | 3 |
| 4Выполнение программы                        | 4 |

|  | И | 3M | Подп | Дата |
|--|---|----|------|------|
|--|---|----|------|------|

#### 1.1. Назначение программы

Приложение «Alissum» предназначено для работы с обнаружителями БПЛА индивидуальными серии «АЛИССУМ» и позволяет максимально визуализировать работу обнаружителя, упростить его настройку, и рекомендуется для изучения возможностей обнаружителя, обучения работы с прибором и тренировок.

## 1.2. Сведения об установке и настройке программы

Для установки приложения на смартфон под управлением OC Android необходимо скачать установочный файл alissum.apk с официального сайта разработчика www.4code.ru. При установке приложение запрашивает разрешение на доступ к видеокамере для обеспечения возможности сканирования QR-кода, и разрешение на доступ к файлам на диске, для обеспечения возможности сохранения лог-файлов. Необходимо предоставить данные разрешения.

# 1.3. Установка соединения с обнаружителем

Установка соединения с обнаружителем возможна с использованием интерфейсов USB или Bluetooth (при его наличии в обнаружителе).

Для установки соединения по USB подключите обнаружитель к смартфону через USB кабель. Запустите приложение.

При первом подключении обнаружителя к смартфону приложение предложит автоматический запуск, рекомендуем согласиться. После этого приложение будет автоматически запускаться при подключении обнаружителя по USB.

Для установки соединения по Bluetooth необходимо на главном экране приложения нажать кнопку «?», в открывшемся экране нажать кнопку «Настройка соединения» и выбрать тип интерфейса Bluetooth. При этом будет выведено окно, вид которого показан на рисунке 1. Для установки соединения необходимо ввести МАСадрес обнаружителя. Если соединение с данным обнаружителем уже устанавливалось ранее, то можно выбрать пункт «Оставить ...». Для ввода значения MAC-адреса можно отсканировать QR-код с MAC-адресом, выбрав пункт «Сканировать QR-код» или

ввести адрес вручную, выбрав пункт «Ввести МАС вручную». Для вывода значения МАС-адреса и QR-кода на экран обнаружителя надо на обнаружителе зайти в меню Bluetooth и выбрать пункт «Bluetooth MAC».

| 13:14   9,7 КБ/с 🎯 🔮 😋        | i.             | 111 😤 🗊  |
|-------------------------------|----------------|----------|
|                               |                |          |
|                               |                |          |
|                               |                |          |
|                               |                |          |
|                               |                |          |
|                               |                |          |
|                               |                |          |
|                               |                |          |
| Текущий адрес І               | Bluetooth:     |          |
| 54:14:А7:63:80:С<br>Заменить? | E              |          |
|                               |                |          |
|                               | Сканироваті    | ь QR-код |
| Оста                          | вить 54:14:А7: | 63:80:CE |
|                               | Ввести МАС     | вручную  |
|                               |                |          |
|                               |                |          |
| Wi-Fi L                       | ͺИΦР           | FPV      |
| в 0% Маска                    | Зав. настр.    |          |
| Звук                          |                |          |
| Вибро                         | J              |          |
| Wi-Fi ИИ:                     |                |          |
| Цифр                          |                |          |
| C Onip.                       | )              |          |
|                               |                |          |

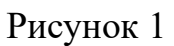

## 1.4. Выполнение программы

Noðn. u ðama

gyðn.

Инв N°

Baam. uHb. N°

Noðn u ðama

подл.

Инв N°

Запустите приложение «Alissum».

Если соединения с обнаружителем не установлено, то экран приложения будет серым (рисунок 2). Для установки соединения с обнаружителем нажмите в приложении кнопку 💽 при использовании интерфейса USB или 💽 при использовании Bluetooth.

После подключения к обнаружителю главный экран приложения становится

Изм. \_\_\_\_\_ Подп.\_\_\_\_\_ Дата \_\_\_\_\_

#### активным (цветным), вид экрана показан на рисунке 3.

dama

Noðn. u í

ðyðn.

Инb N°

uhồ. Nº

Ваам.

Noðn u ðama

подл.

Инв N°

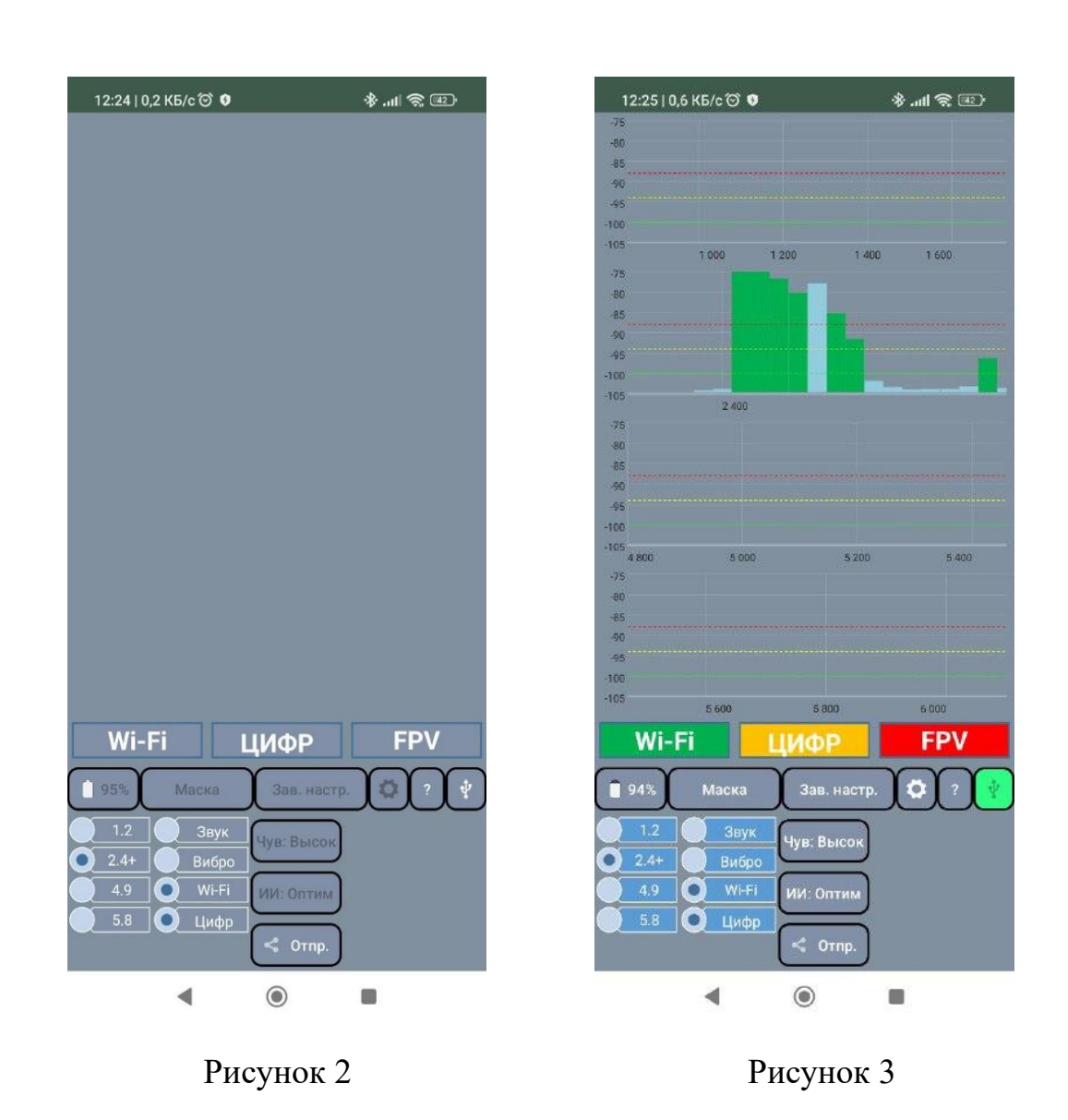

В верхней части главного экрана отображаются спектры обнаруженных сигналов в каждом из диапазонов. Пунктирными линиями обозначены три уровня, по которым производится детекция: зелёный, жёлтый и красный, соответственно далеко, средняя дальность и близко. Обнаруженные сигналы различных типов отображаются разными цветами:

зелёный – Wi-Fi; жёлтый – цифровые БПЛА; красный – FPV; голубой – помехи (сигналы, не относящиеся к БПЛА).

Изм. \_\_\_\_\_ Подп.\_\_\_\_ Дата \_\_\_\_\_

Ниже спектров располагаются индикаторы типов обнаруженных сигналов (Wi-Fi - зеленого цвета, ЦИФР - желтого цвета, FPV - красного цвета). Обнаружение сигнала определенного типа сигнализируется подсветкой рамки соответствующего индикатора.

Ниже данных индикаторов расположены:

Подп. и дата

ayðn.

NHB N°

Baam. uHb. N°

Noðn u ðama

подл.

Инв N°

- кнопка запроса и отображения уровня заряда батареи обнаружителя;

- «Маска» - кнопка-индикатор состояния маски. Если маска не установлена, то данный индикатор серого цвета, при нажатии на него запускается процесс установки маски, вид экрана в процессе установки маски показан на рисунке 4. Если маска установлена, данный индикатор зеленого цвета, при нажатии на него производится сброс маски;

- «Зав. настр.» кнопка установки заводских настроек обнаружителя;

- 👩 - кнопка перехода в экран установки параметров;

- «?» - кнопка перехода в экран вывода информации о текущих установленных параметрах обнаружителя, версий программного и аппаратного обеспечения обнаружителя, серийного номера. Вид данного экрана показан на рисунке 5. При нахождении в данном экране можно выполнить обновление прошивки обнаружителя, обновление данного приложения, настройку типа интерфейса соединения с образцы звука обнаружителем, прослушать при обнаружении сигналов соответствующих типов, просмотреть инструкцию по пользованию обнаружителем, посмотреть имеющиеся файлы журнала (лог-файлы) и выполнить отправку требуемого файла для дальнейшей обработки. Для возврата в главный экран необходимо повторно нажать на кнопку «?» или стандартную кнопку управления Android «Назад»:

Изм. \_\_\_\_\_ Подп.\_\_\_\_\_ Дата \_\_\_\_\_

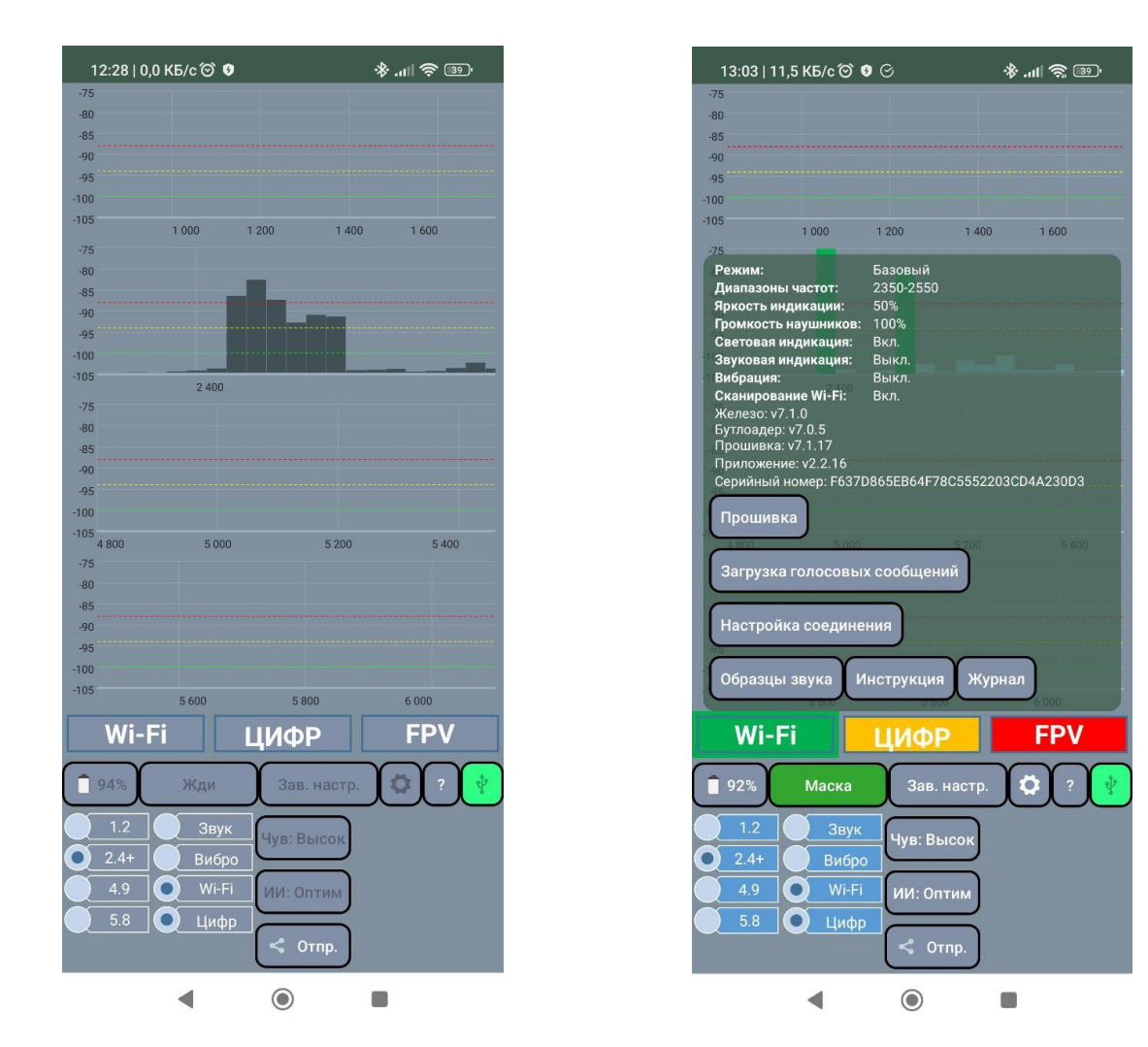

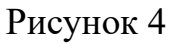

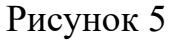

Ниже расположены переключатели для установки параметров обнаружителя. В левой части находится столбец переключателей выбора установки диапазонов обнаружения сигналов. Если переключатель серого цвета, то данный диапазон обнаружения отключен. Если переключатель закрашен наполовину, то включены стандартные границы частот для данного диапазона. Если переключатель закрашен полностью, то включены расширенные границы частот для данного диапазона.

Правее столбца переключателей управления диапазонами обнаружения расположен столбец переключателей и кнопки управления наиболее часто используемыми параметрами обнаружителя:

#### <del>8</del> RU.АФДШ.00004 34

- «Звук» - переключатель включения/выключения звукового оповещения на обнаружителе;

- «Вибро» - переключатель включения/выключения вибрации на обнаружителе;

- «Wi-Fi» - переключатель включения/выключения обнаружения сигналов типа «Wi-Fi»;

- «Цифр» - переключатель включения/выключения обнаружения сигналов цифровой видеотрансляции;

- «Чув:» - кнопка установки чувствительности;

- «ИИ» - кнопка установки режима работы алгоритма искусственного интеллекта для распознавания типов сигналов;

- «Отпр» - кнопка выполнения снимка экрана и его отправки по выбранному адресу.

#### Отображение результатов сканирования

Подп. и дата

ayðn.

NHB N°

Baam. uHb. N°

Toðn u ðama

подл.

Инв N°

При подключенном обнаружителе приложение позволяет получать и отображать на экране смартфона результаты сканирования эфира. Отображаемая в каждой из диаграмм информация соответствует полученным сигналам в конкретном диапазоне.

Пунктирными линиями обозначены три уровня, по которым производится детекция: зелёный, жёлтый и красный, соответственно далеко, средняя дальность и близко.

Обнаруженные сигналы различных типов отображаются разными цветами: зелёный – Wi-Fi, жёлтый – цифровые БПЛА, красный – FPV, голубой – помехи (сигналы, не относящиеся к БПЛА).

Имеется возможность отображать результаты в следующем виде: спектры, частоты, «эхо». Тип отображения данных выбирается свайпом (смахиванием в сторону) по соответствующей спектрограмме. Экран с различным видом отображаемых данных показан на рисунке 6.

#### Панель настроек

dama

⊐

Nodn.

ðųðn.

°

Инв

⊳

ΩHD

Взам.

u dama

Nodn I

подл.

Инb N°

Для установки дополнительных настроек на устройство может использоваться специальная панель настроек, которую можно открыть нажатием на кнопку После этого на главном экране приложения будет отображена панель с прокручивающимся списком настроек (рисунок 7). Данная панель содержит настройки детектирования, сигнализации и интерфейса.

Для выбора значения требуемой настройки из списка возможных значений требуется осуществить нажатие на данную настройку, после чего откроется диалоговое окно с возможными значениями. Активное на данный момент значение будет выделено серым цветом. Выбор конкретного значения осуществляется нажатием на него, отмена - нажатием на затемненное поле вне поля значений.

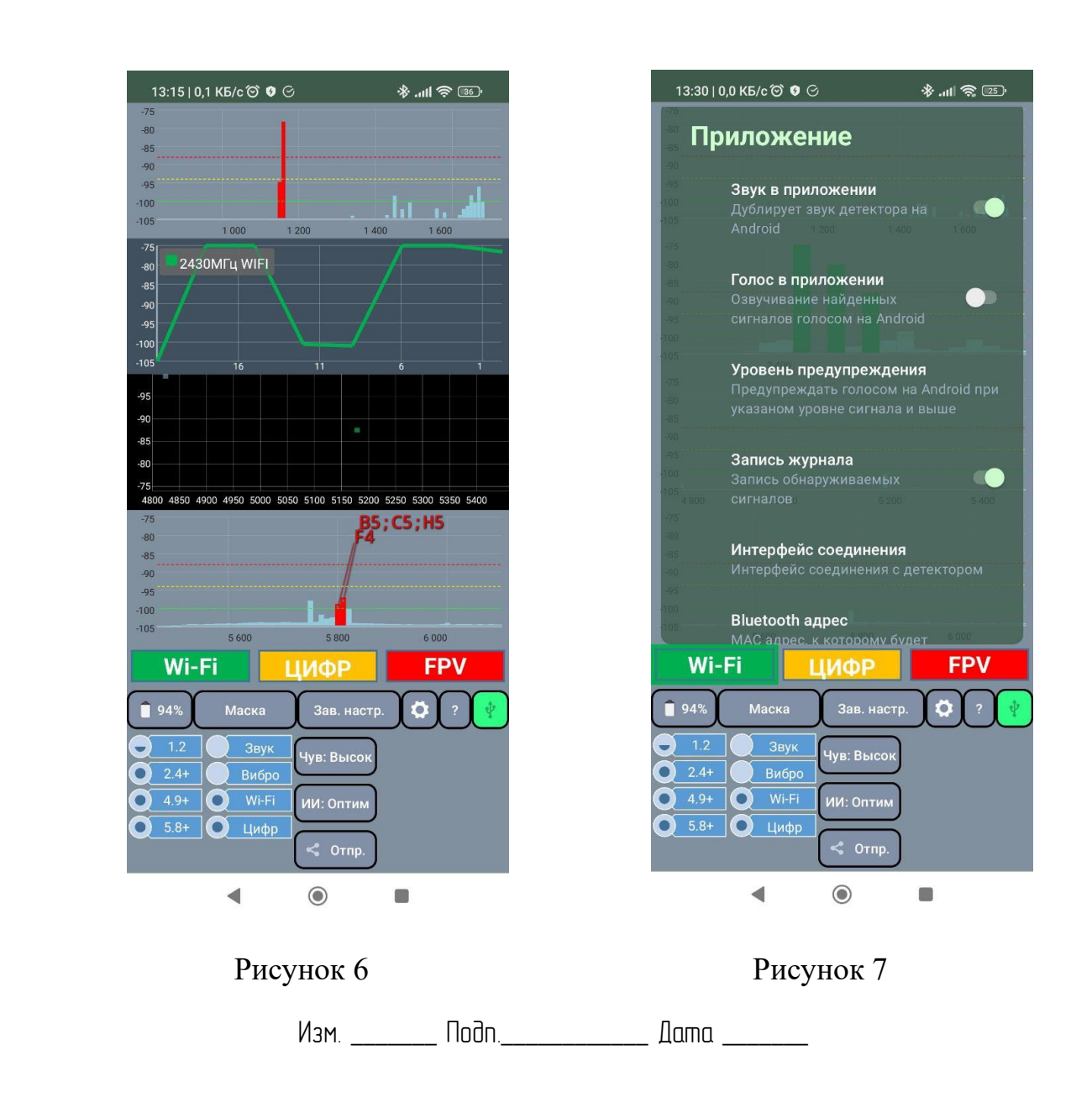

Для установки значения настройки, имеющей два положения, возможно воспользоваться соответствующим переключателем справа от настройки.

Для выбора числового значения используется полоса прокрутки, значение ползунка которого в данный момент отображается справа от полосы.

#### Работа с журналом (логом) результатов измерений

Для запуска процесса сбора результатов измерения в панели настроек необходимо включить переключатель «Запись журнала». По окончании процесса сбора данных надо либо выключить данный переключатель, либо отключить обнаружитель. Для просмотра имеющихся записей в журнале надо нажать кнопку «?» и в открывшейся панели кнопку «Журнал». Если в журнале имеются записи результатов измерения, то в открывшейся панели будет выведен список имеющихся записей (рисунок 8).

| 13:36                              | 6,6 KБ/c 🏵 😗 🤇                                  |                       |                                                                                                    |
|------------------------------------|-------------------------------------------------|-----------------------|----------------------------------------------------------------------------------------------------|
| -75                                |                                                 |                       |                                                                                                    |
| -80<br>-85                         |                                                 |                       |                                                                                                    |
| -90                                |                                                 |                       |                                                                                                    |
| 100                                | Лата/воема нач                                  | ала файла:            | (In the second second s |
| 100<br>75                          | 13:32 17.0<br>Размер: 273 Б                     | 04.2025               |                                                                                                    |
|                                    | Дата/время нач<br>13:31 17.0<br>Размер: 660 Б   | ала файла:<br>)4.2025 |                                                                                                    |
|                                    | Дата/время нач<br>13:29 17.0                    | ала файла.<br>)4.2025 |                                                                                                    |
|                                    | Дата/время нач<br>13:28 17.0                    | ала файла.<br>)4.2025 |                                                                                                    |
| -300<br>-206                       | Размер: 3,10 КБ                                 |                       |                                                                                                    |
|                                    | Дата/время нач<br>13:13 17.0<br>Размер: 1,94 КБ | ала файла:<br>)4.2025 |                                                                                                    |
| (+ <sup>Bb</sup>                   | іделить<br>всё                                  | Удалить<br>зыбранное  | < Отправить<br>выбранное                                                                                                    |
| Wi                                 | -Fi                                             | ЦИФР                  | FPV                                                                                                    |
| 95%                                | Маска                                           | Зав. наст             | rp. 🗘 ? 🦞                                                                                                    |
| <ul><li>1.2</li><li>2.4+</li></ul> | <ul><li>Звук</li><li>Вибро</li></ul>            | Чув: Высок            | )                                                                                                    |
| 0 4.9+<br>0 5.8+                   | О Wi-Fi<br>О Цифр                               | ИИ: Оптим             | )                                                                                                    |
|                                    | 4                                               | (<) Othp.             |                                                                                                    |

Рисунок 8

| Изм Подп Дата |  |
|---------------|--|
|---------------|--|

| Ποдη. υ дата  |  |
|---------------|--|
| инв N° дубл.  |  |
| Взам. инв. N° |  |
| Ποдη и дата   |  |
| Инв N° подл.  |  |

В данном окне можно выбрать требуемую запись и отправить ее по выбранному адресу средствами передачи файлов смартфона, нажав кнопку Данные будут отправлены в виде zip-архива. Просмотреть данный файл можно с использованием сервиса alog.4code.ru.

Для генерации графического отображения данных надо нажать кнопку и отправить полученное изображение средствами передачи файлов смартфона на выбранный адрес.

Для удаления записи из журнала надо нажать кнопку

| Изм Подп | Дата |
|----------|------|
|----------|------|

| Подп. и дата |  |
|--------------|--|
| Инв № дубл.  |  |
| B3am. uHÔ. № |  |
| Ποдп и дата  |  |
| Инв N° подл. |  |